## How to Resubmit Your Application:

- 1. Open Google Chrome \*\*\*IF YOU DO NOT HAVE GOOGLE CHROME, SEE FAQ PAGE FOR INSTRUCTIONS ON HOW TO DOWNLOAD GOOGLE CHROME\*\*\*
- 2. Type <u>www.pcshq.com</u> into your URL bar
- 3. On PCS's homepage, click on the large box:

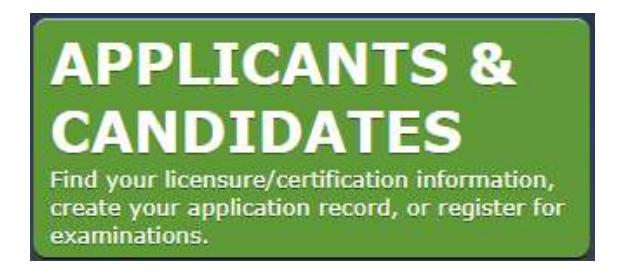

4. Next, click the option:

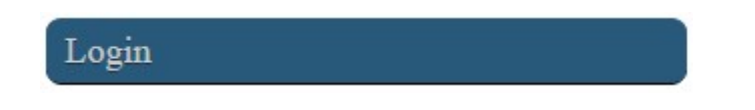

5. Login with your E-Mail Address and Password:

## Log into your account

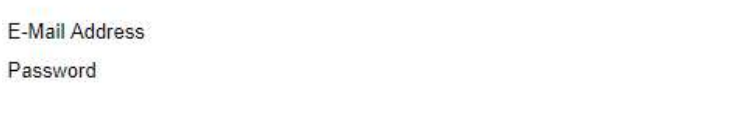

| Log In |  |
|--------|--|

6. Once logged in, click on the "HOME" button at the top of the screen (with the picture of the house):

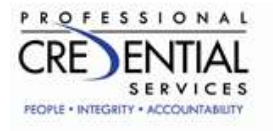

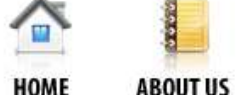

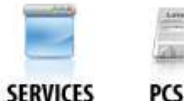

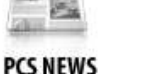

CAREERS

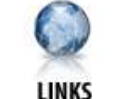

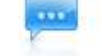

**CONTACT US** 

7. On your personal Home Page in the middle column, select <u>Resubmit A Corrected</u> <u>Application</u>:

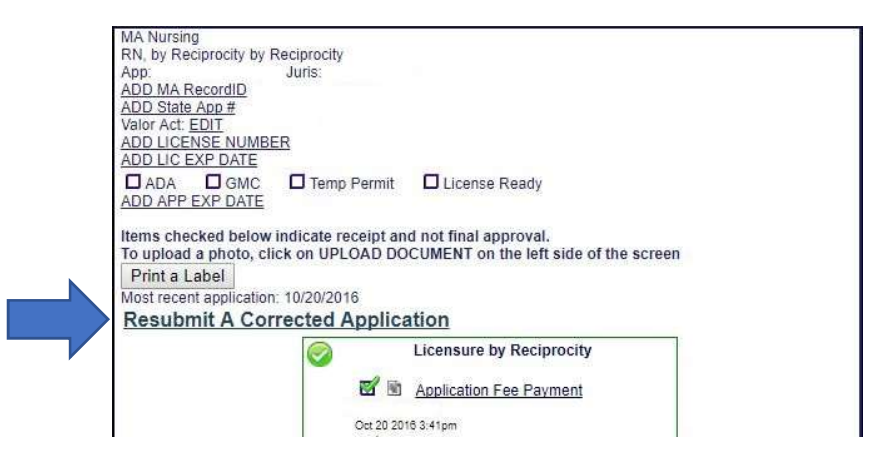